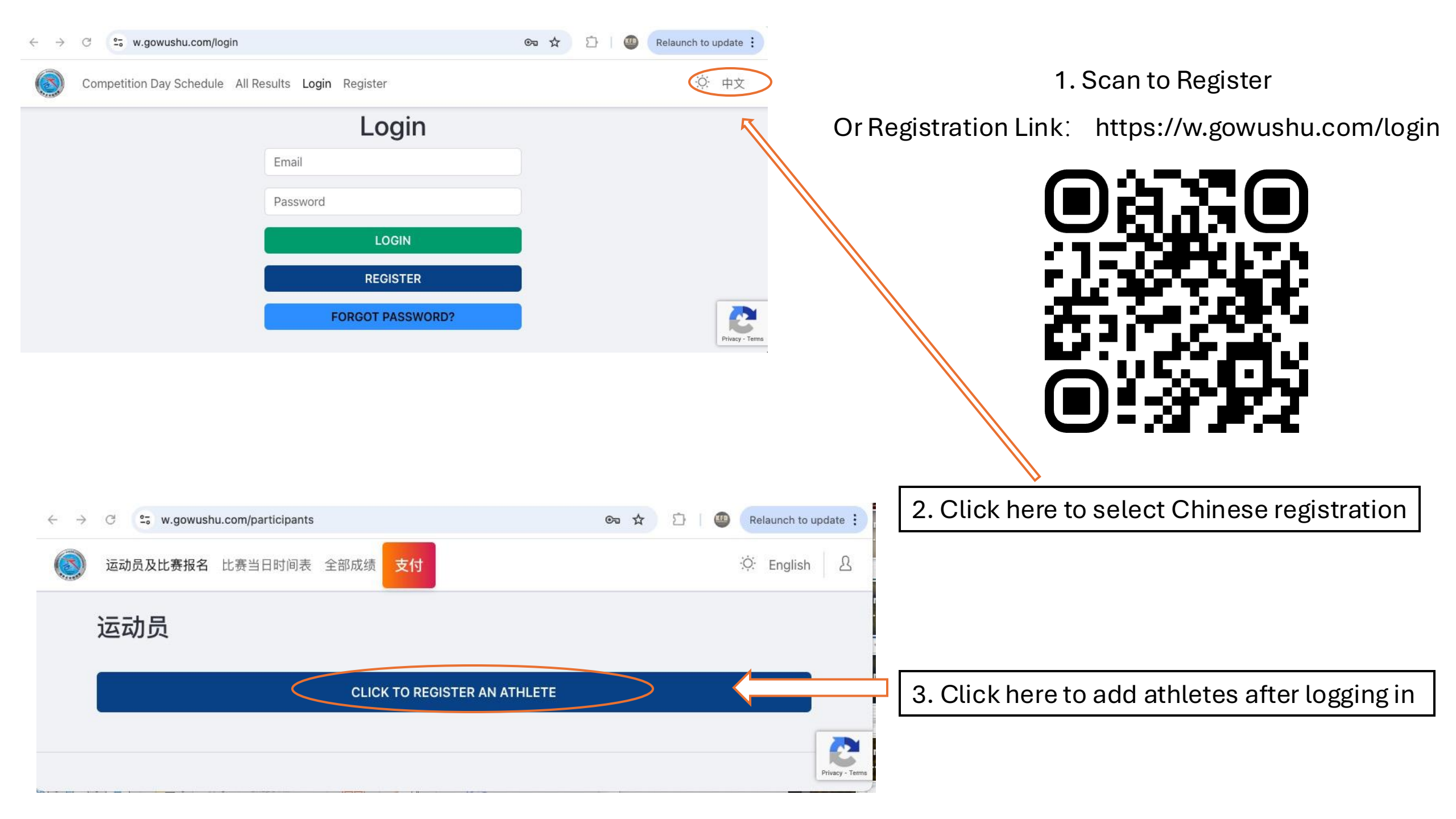

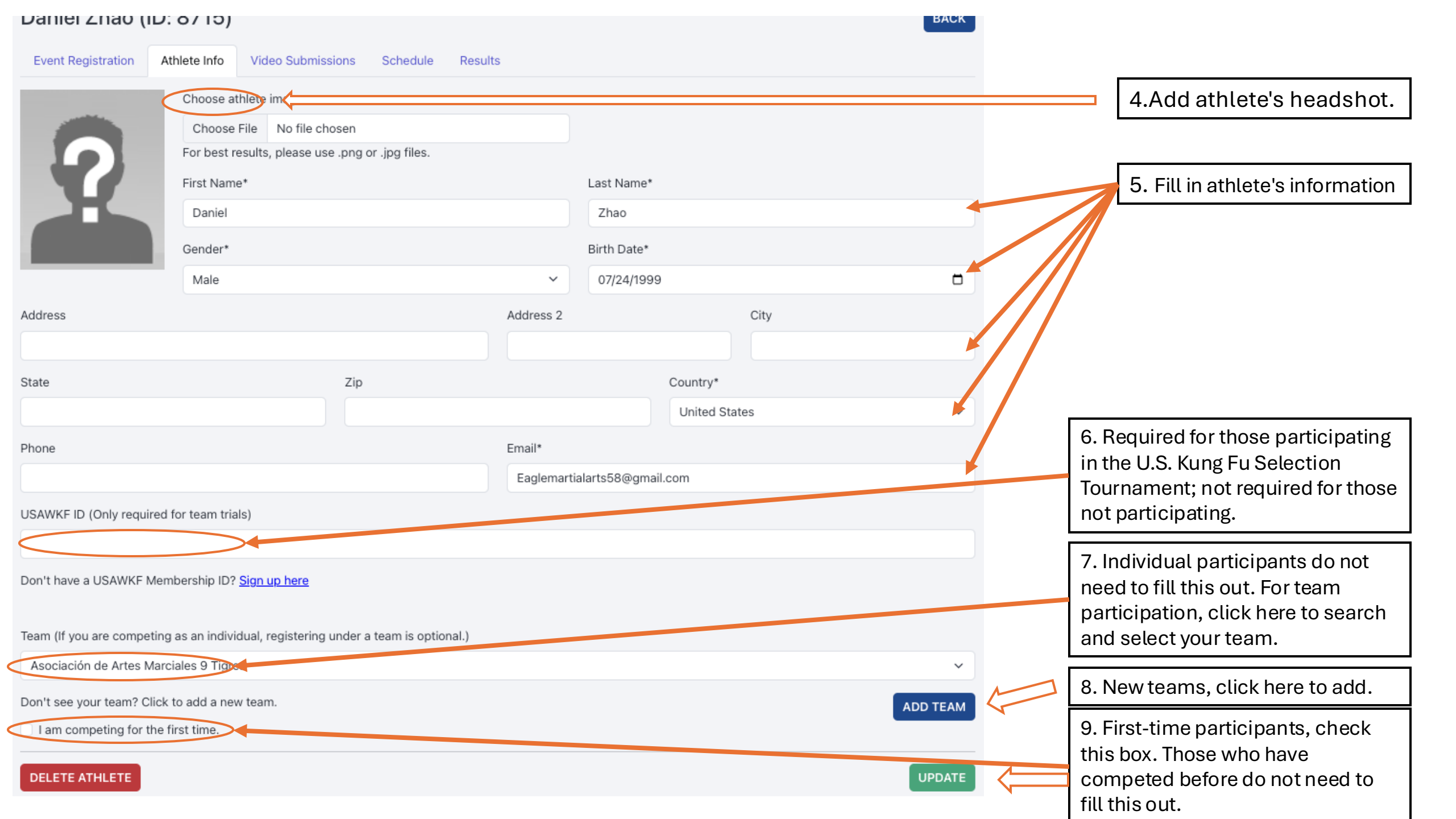

| Athletes<br>Select an athlete to register their events. |                    | ADD ATHLETE | 10. Click here to add more.   |
|---------------------------------------------------------|--------------------|-------------|-------------------------------|
| Search                                                  |                    |             |                               |
| « 1 »                                                   |                    |             |                               |
| # ID                                                    | Name               |             |                               |
| 1 8715                                                  | Daniel Zhao        |             | 11 Click on the name to       |
| 2 8740                                                  | Justin Touray      |             | register for the competition. |
| 3 8739                                                  | Robert Walker      |             |                               |
| 4 7729                                                  | 冯振全 Feng Zhen Quan |             |                               |
| 5 7722                                                  | 孙之刚 Sun Zhi Gang   |             |                               |

| Event Registration Athlete Info Video            | o Submissions Schedule Results              |                                       |                           |
|--------------------------------------------------|---------------------------------------------|---------------------------------------|---------------------------|
| To register for events, please select a competit | ion.                                        |                                       |                           |
| Select Competition                               |                                             |                                       |                           |
| 2025 Golden State Online Competition             |                                             |                                       | □ 12. Click to select the |
| 2025 Golden State International Wushu Chan       | npionships                                  |                                       | competition category.     |
| 2025 Golden State Online Competition             |                                             |                                       |                           |
| ✓ 5 Steps Long Fist (100)                        | Elementary Long Fist (IWuF) (101)           | Other Beginning Long Fist (102)       |                           |
| 3rd Set Long Fist (IWuF) (103)                   | Compulsory Long Fist (IWuF 1, 2 set)* (104) | Optional Long Fist(Non-Nandu)** (105) |                           |

## Athlete Registration Page

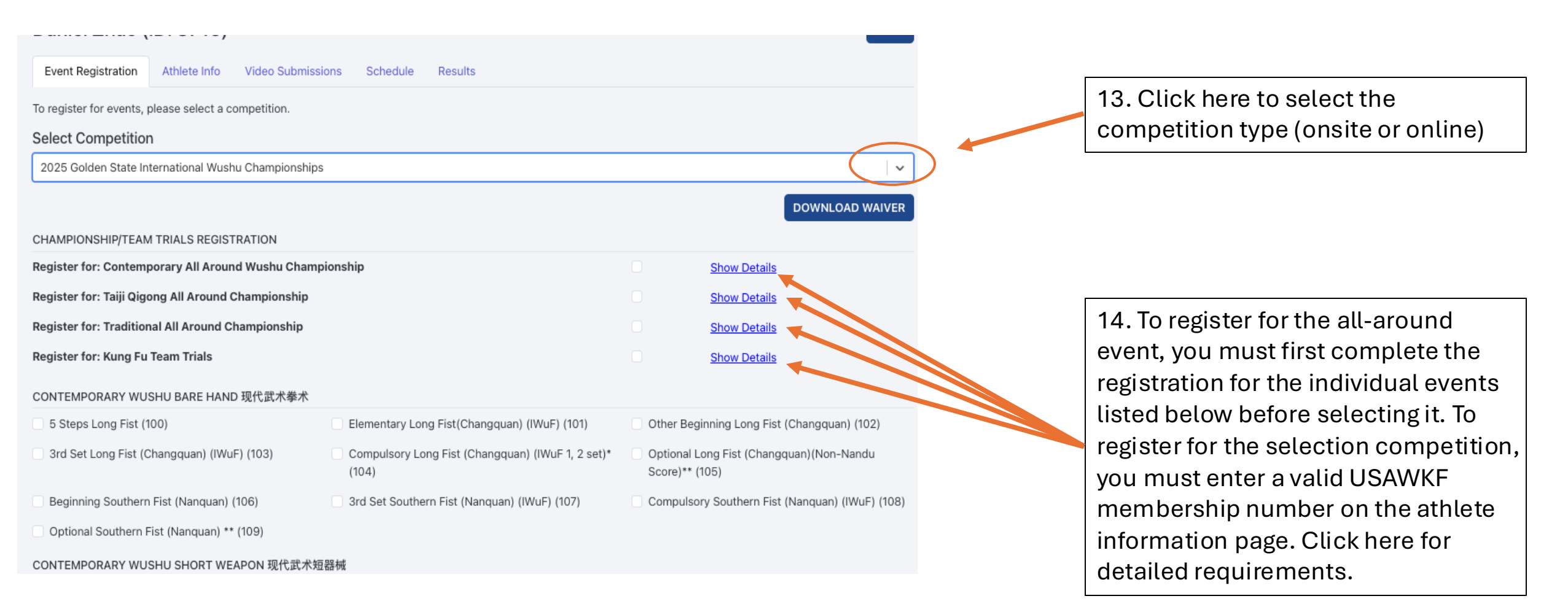

| Event Registration Athlete Info Vide                                                              | eo Submissions Schedule Results                                     |                                         |                                                                                                    |
|---------------------------------------------------------------------------------------------------|---------------------------------------------------------------------|-----------------------------------------|----------------------------------------------------------------------------------------------------|
| To register for events, please select a compet                                                    | ition.                                                              |                                         |                                                                                                    |
| Select Competition                                                                                |                                                                     |                                         |                                                                                                    |
| 2025 Golden State Online Competition                                                              |                                                                     | ~                                       |                                                                                                    |
|                                                                                                   |                                                                     | DOWNLOAD WAIVER                         |                                                                                                    |
| CONTEMPORARY WUSHU BARE HAND 现代;                                                                  | 武术拳术                                                                |                                         |                                                                                                    |
| 🕑 5 Steps Long Fist (100)                                                                         | 🗹 Elementary Long Fist (IWuF) (101)                                 | Cither Deginning Long Fist (102)        | 13. First, select the competition event.                                                                                                    |
| IWuF) (103) Set Long Fist (IWuF)                                                                  | Compulsory Long Fist (IWuF 1, 2 set)* (104)                         | Optional Long Fist(Non-Nandu)** (105)   |                                                                                                    |
| Beginning Southern Fist (106)                                                                     | 3rd Set Southern Fist (IWuF) (107)                                  | Compulsory Southern Fist (IWuF) (108)   |                                                                                                    |
| Optional Southern Fist ** (109)                                                                   |                                                                     |                                         |                                                                                                    |
| CONTEMPORARY WUSHU SHORT WEAPON                                                                   | 现代武术短器械                                                             |                                         |                                                                                                    |
| Elementary Straight Sword (IWuF) (200)                                                            | Other Beginning Straight Sword (201)                                | Compulsory Straight Sword (IWuF)* (202) | 14 Click here to register for duel and group                                                                                                    |
| 3rd Set Straight Sword (IWuF) (203)                                                               | <ul> <li>Optional Straight Sword (Non-Nandu)**<br/>(204)</li> </ul> | Elementary Broad Sword (IWuF) (205)     | events.                                                                                                    |
| □ Liuzijue (1003)<br>□ Other Health Qigong (1006)<br>DUILIAN 对练<br>REGISTER FOR DUILIAN 对练 EVENTS | Da Wu (1004)                                                        | Ma Wang Dui Daoyin Shu (1005)           | For duel and group events, only one person is<br>responsible for filling in the names of all<br>participants for registration and making the full<br>payment for the group or duel participants. The<br>provided names must be accurate, as all names<br>will be directly displayed on the competition<br>certificates. |
| GROUP JITI 集体                                                                                     |                                                                     |                                         |                                                                                                    |
| REGISTER FOR GROUP JITI 集体 EVE                                                                    | NTS                                                                 |                                         |                                                                                                    |

## DUILIAN 对练

| Shaolin Weapon Duilian (2005)  | ~ |
|--------------------------------|---|
| XX school Sword Duilian        |   |
| Group Members (Min: 2, Max: 6) |   |
| Daniel Zhao                    | × |
| Member Name                    | × |
| Member Name                    | × |
| Member Name                    | × |
| ADD NEW MEMBER                 |   |

## 17. Sparring Routine Registration Template.

| GROUP JITI 集体                   |      |
|---------------------------------|------|
| Group 5 Step Hand Form (3000)   | ~    |
| XX school Sword Group Form      |      |
| Group Members (Min: 6, Max: 50) |      |
| Daniel Zhao                     | ×    |
| Member Name                     | ×    |
| Member Name                     | ×    |
| Member Name                     | ×    |
| ADD NEW MEMBER                  |      |
|                                 | SAVE |

## 18. Group Registration Template.

For Duilian and group events, only one person is responsible for filling out the registration with the names of all participants and making the payment for the entire group or Duilian team. Ensure that the names are correctly entered, as all names will be directly displayed on the competition certificates.

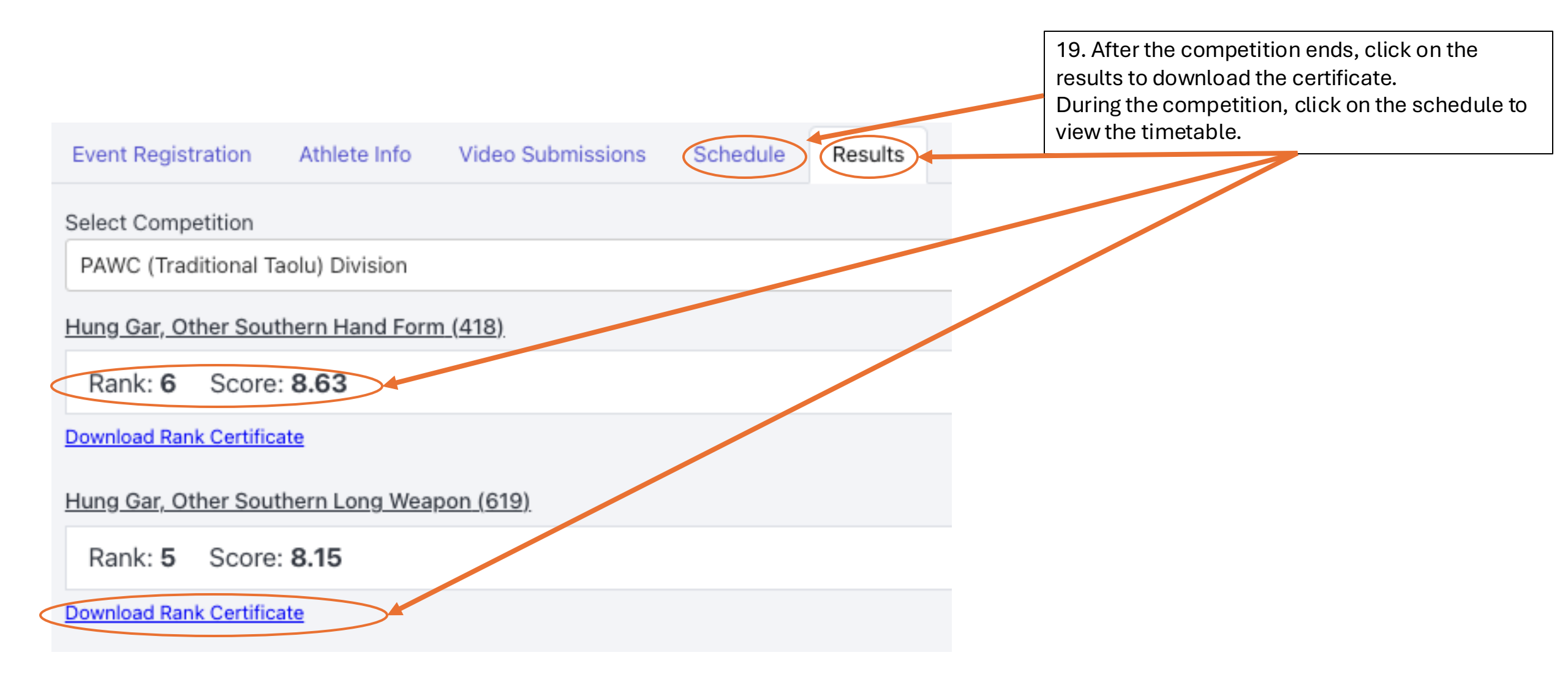